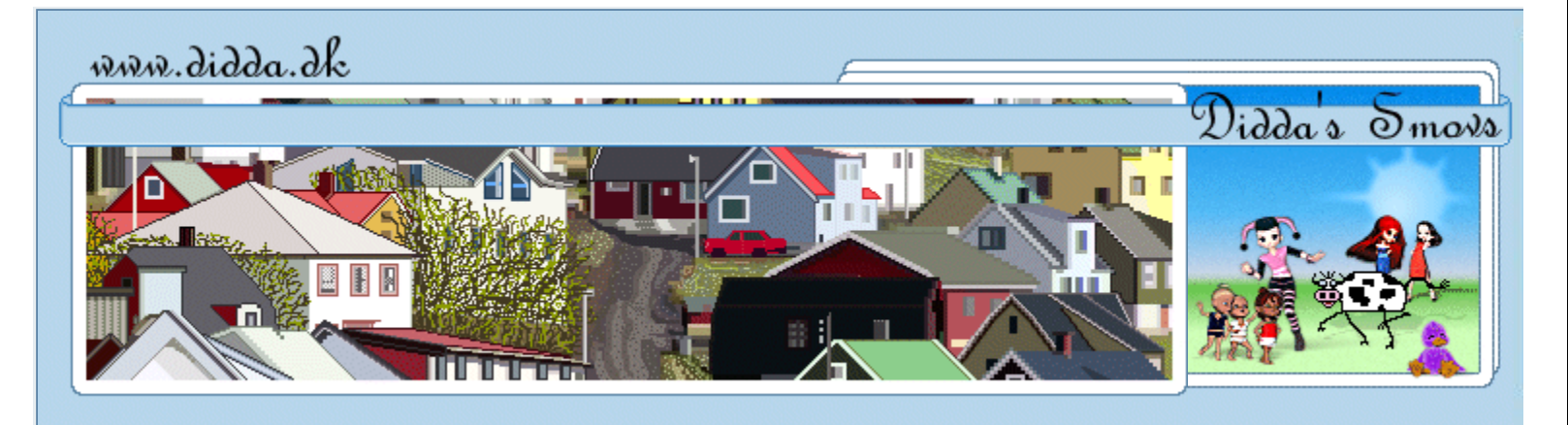

## Login

| Menu                                                                                                    | Knapper                                      |
|----------------------------------------------------------------------------------------------------|----------------------------------------------|
| <ul> <li>Forsiden</li> <li>Nyheder</li> <li>Debat Forum</li> <li>Shop</li> </ul>                                                                         |                                              |
| <ul> <li>Tutorials</li> <li>Poser Tutorials</li> <li>PSP Tutorials</li> <li>- Tips til OE Brevpapir</li> </ul>                                           |                                              |
| <ul> <li>Downloads</li> <li>Poser Download</li> <li>- PSP Download</li> <li>Brevpapir</li> </ul>                                                         |                                              |
| <ul> <li>Galleriet</li> <li>DevianART Galleri</li> <li>ArtZone Galleri</li> <li>Renderosity Galleri</li> <li>- Baggrunde</li> <li>- Printe ud</li> </ul> |                                              |
| <ul><li>♀ Links</li><li>♦ Søg</li></ul>                                                                                                    |                                              |
| <ul> <li>♀ E-Mail</li> <li>♥ FAQ</li> <li>♀ -Info</li> </ul>                                                                                             |                                              |
| Didda.dk                                                                                                    |                                              |
| Nyt i Tutorials > +                                                                                                    | Jeg laver                                    |
| Nyt i Downloads > +                                                                                                    |                                              |
| Debat forum                                                                                                    | Det er lig                                   |
| -                                                                                                    |                                              |
| •:************************************                                                                                                    | Du får bru<br>. PSP<br>. Evt. m<br>Du kan he |
| AN-didda                                                                                                    | Åbn selec                                    |
|                                                                                                    |                                              |

Nyt i Galleriet

aver måske knapper på en lidt anden måde, da jeg tit syns det er svært at få dem helt pæne med e filre...

er lige som om skygge og lys ikke rigtig vil styres, men på denne måde kan jeg bestemme selv ; O

år brug for

vt. min psp fil med selectioner i alphachannel.

an hente min psp fil med selectioner i alphachannel, eller lav din helt egen af Selectioner eller Pre:

selections filen, lav en kopi og luk orginalen ned.

Marker layer 2, Selections > Load/Save selections > Load selection from Alpha Channel, Vælg selection 1 eller 5 (2 eller 4 huller)

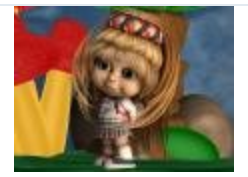

School Girl

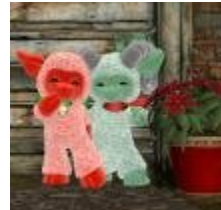

Merry Christmas

A angels place

Banner-AffiliateBanner Exchange

- My Banners
- Mystic Nights 3D Directory
- Webringe

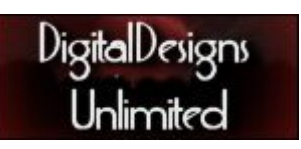

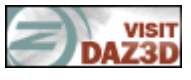

Proud member of KCTC Freebies

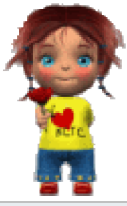

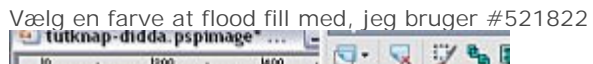

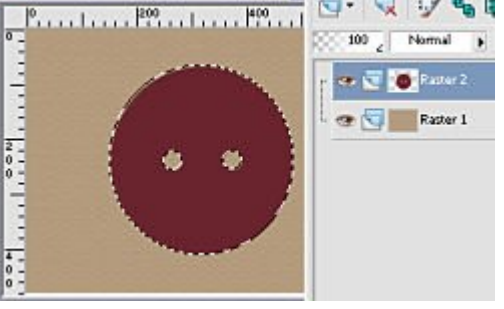

## Nyt layer,

Selections > Modify > Contract: 5 Flood fill med et par toner mørkere farve end den du Flood fill med før, min er #361016

Med Mover tool, flyt den skråt ned mod højre,

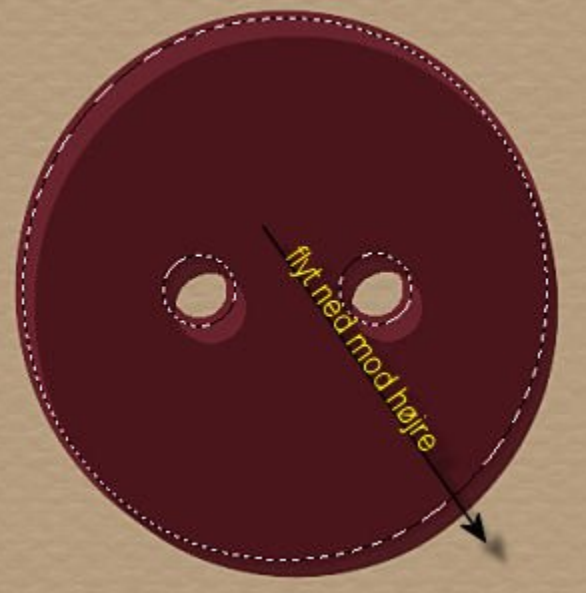

Klik på Delete knappen på dit tastatur og flyt resten af cirklen på plads igen med Mover tool

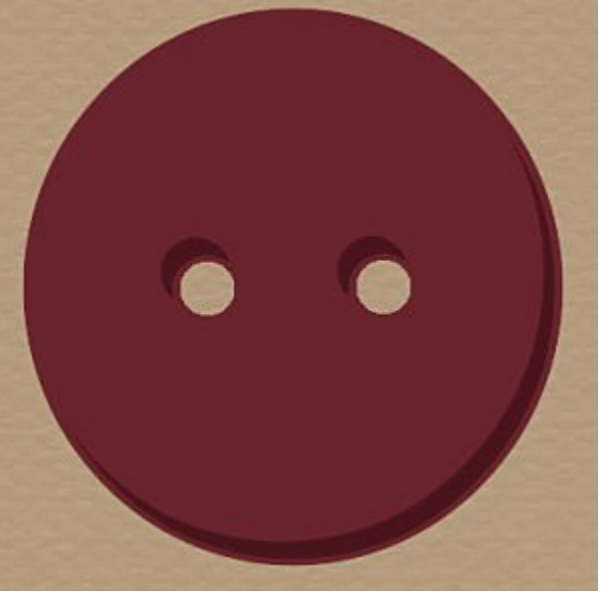

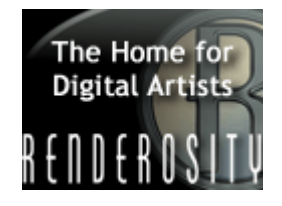

Selections > Load/Save selections > Load selection from Alpha Channel, og vælg den samme selection du brugte til at starte med

## CREATE 3D ART FOR RFF

DAZ) SI

FalkvardArt

Bruce E

Behold Selectioen, Selections > Modify > Contract: ca 3 - 5 (alt efter hvor stor din kanp er)

Nyt layer. Flood Fill med et par toner lysere end den farve du brugte til at starte med, min er #952b3c

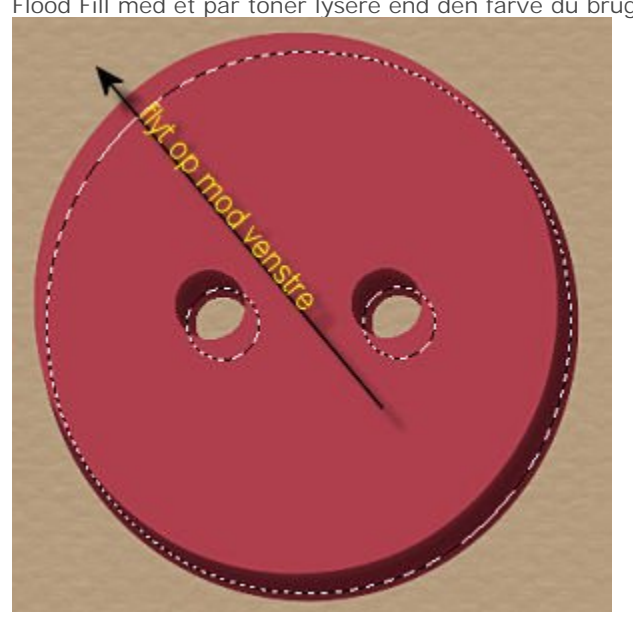

Klik på Delete knappen på dit tastatur og flyt resten af cirklen på plads igen med Mover tool

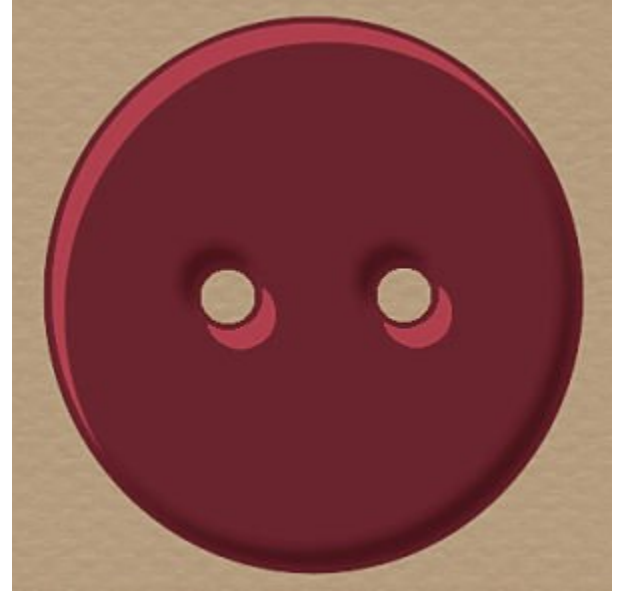

Selections > Load/Save selections > Load selection from Alpha Channel, og vælg den samme selection du brugte til at starte med

Adjust > Blur > Gausian blur : ca 3 - 5 (alt efter hvor "tyk" knap du laver)

Merge disse 3 layer sammen

kanten på knappen kan være lidt "flosset" eller hakket, hent Selectionen igen i AlphaChannel, Selections > Modify > Feather: 4 Selections > Invert Adjust > Softness > 2 x Soften

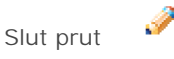

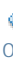

| 🖸 SHARE 📲 🎡 🏘) | Comments No Comments have been Posted.        |  |
|----------------|-----------------------------------------------|--|
|                |                                               |  |
|                | Post Comment                                  |  |
|                | Please Login to Post a Comment.               |  |
|                |                                               |  |
|                | _,'~',,'~',_Create 3D Art for Free_,'~',,'~', |  |
| Didda © 2006   |                                               |  |
|                | Powered by PHP-Fusion                         |  |
|                | 984,098 Unikke besøg                          |  |